# RV130 및 RV130W에서 스케줄 구성

## 목표

방화벽 액세스 규칙 및 인터넷 액세스 정책에 일정을 적용할 수 있습니다. 즉, 규칙 또는 정책 을 라우터에 적용해야 하는 시간에 따라 규칙 또는 정책을 예약할 수 있습니다. 관리자는 라우 터에 대한 규칙 또는 정책을 특정 시작 및 중지 시간으로 예약할 수 있습니다. 그 결과, 라우터 는 주중 특정 시간에 네트워크로 들어오는 트래픽을 차단하거나 허용할 수 있습니다.

이 문서의 목적은 RV130 및 RV130W에서 스케줄을 추가, 편집 및 삭제하는 방법을 보여 주는 것입니다.

# 적용 가능한 장치

·RV130

·RV130W

## 일정 추가

1단계. Router Configuration Utility에 로그인하고 **Firewall(방화벽) > Schedule Management(관리 예약)를** 선택합니다. Schedule *Management 페이지*가 열립니다.

| Schedule Management |                |                    |      |            |          |  |  |
|---------------------|----------------|--------------------|------|------------|----------|--|--|
|                     | Schedule Table |                    |      |            |          |  |  |
|                     |                | Name               | Days | Start Time | End Time |  |  |
|                     |                | No data to display |      |            |          |  |  |
| Add Row Edit Delete |                |                    |      |            |          |  |  |
|                     | Save Cancel    |                    |      |            |          |  |  |

#### 2단계. 새 일정을 추가하려면 행 추가를 누릅니다.

| Schedule Management |      |            |          |  |  |  |
|---------------------|------|------------|----------|--|--|--|
| Schedule Table      |      |            |          |  |  |  |
| Name                | Days | Start Time | End Time |  |  |  |
| No data to display  |      |            |          |  |  |  |
| Add Row Edit Delete |      |            |          |  |  |  |
| Save Cancel         |      |            |          |  |  |  |

일정 *추가/편집 페이지*가 열립니다.

| Add/Edit Schedules |                                                                                         |  |  |  |  |
|--------------------|-----------------------------------------------------------------------------------------|--|--|--|--|
| Add/Edit Schedu    | Add/Edit Schedules Configuration                                                        |  |  |  |  |
| Name:              |                                                                                         |  |  |  |  |
| Scheduled Days     | 3                                                                                       |  |  |  |  |
| Do you want this   | schedule to be active on all days or specific days?                                     |  |  |  |  |
| A                  | All Days 👻                                                                              |  |  |  |  |
| Monday:            | ]                                                                                       |  |  |  |  |
| Tuesday:           |                                                                                         |  |  |  |  |
| Wednesday:         |                                                                                         |  |  |  |  |
| Thursday:          |                                                                                         |  |  |  |  |
| Friday:            |                                                                                         |  |  |  |  |
| Saturday:          | ]                                                                                       |  |  |  |  |
| Sunday:            |                                                                                         |  |  |  |  |
| Scheduled Time     | e of Day                                                                                |  |  |  |  |
| Do you want this   | Do you want this schedule to be active on all days or at specific times during the day? |  |  |  |  |
| A                  | All Times 🗸                                                                             |  |  |  |  |
| Start time: 1      | 12 - Hours 00 - Minutes AM -                                                            |  |  |  |  |
| End time: 1        | 12 - Hours 00 - Minutes AM                                                              |  |  |  |  |
| Save               | Cancel Back                                                                             |  |  |  |  |

3단계. 이름 필드에 신규 스케줄의 이름을 입력합니다.

| Add/Edit Sche                                                                        | Add/Edit Schedules Configuration |  |  |  |
|--------------------------------------------------------------------------------------|----------------------------------|--|--|--|
| Name:                                                                                | TThWeekends                      |  |  |  |
| Scheduled Days                                                                       |                                  |  |  |  |
| Do you want this schedule to be active on all days or specific days? Specific Days - |                                  |  |  |  |

4단계. Scheduled Days 드롭다운 메뉴에서 All Days(모든 일) 또는 *Specific Days(특정* 일)를 선택합니다. 스케줄이 매일 발생하도록 하려면 All Days(모든 일)를 선택하고, 특정 날짜에 발 생하도록 하려면 Specific Days(특정 일)를 선택합니다. All Days(모든 일)를 선택한 경우 6단 계로 건너뜁니다.

| Add/Edit Schedules Configuration |                                       |  |  |
|----------------------------------|---------------------------------------|--|--|
| Name:                            | T Th Weekend Schedules                |  |  |
| Scheduled [                      | )ays                                  |  |  |
| Do you want                      | this schedule to be active on a       |  |  |
| Monday:                          | All Days<br>All Days<br>Specific Days |  |  |
| Tuesday:                         |                                       |  |  |
| Wednesday:                       |                                       |  |  |
| Thursday:                        |                                       |  |  |
| Friday:                          |                                       |  |  |
| Saturday:                        |                                       |  |  |
| Sunday:                          |                                       |  |  |

5단계. 스케줄을 활성화할 특정 날짜에 대해 다음 확인란을 선택합니다.

| Add/Edit Schedules                                                                      |                                                         |  |  |  |  |
|-----------------------------------------------------------------------------------------|---------------------------------------------------------|--|--|--|--|
| Add/Edit Sch                                                                            | edules Configuration                                    |  |  |  |  |
| Name:                                                                                   | T Th Weekend Schedules                                  |  |  |  |  |
| Scheduled D                                                                             | ays                                                     |  |  |  |  |
| Do you want th                                                                          | his schedule to be active on all days or specific days? |  |  |  |  |
|                                                                                         | Specific Days 👻                                         |  |  |  |  |
| Monday:                                                                                 |                                                         |  |  |  |  |
| Tuesday:                                                                                |                                                         |  |  |  |  |
| Wednesday:                                                                              |                                                         |  |  |  |  |
| Thursday:                                                                               |                                                         |  |  |  |  |
| Friday:                                                                                 |                                                         |  |  |  |  |
| Saturday:                                                                               |                                                         |  |  |  |  |
| Sunday:                                                                                 |                                                         |  |  |  |  |
| Scheduled Ti                                                                            | Scheduled Time of Day                                   |  |  |  |  |
| Do you want this schedule to be active on all days or at specific times during the day? |                                                         |  |  |  |  |
|                                                                                         | Specific Times 👻                                        |  |  |  |  |
| Start time:                                                                             | 12 - Hours 00 - Minutes AM -                            |  |  |  |  |
| End time:                                                                               | 10 ▼ Hours 00 ▼ Minutes PM ▼                            |  |  |  |  |

6단계. Scheduled **Time** of *Day* 드롭다운 *메뉴*에서 **All Times** *또는 Specific Times를* 선택합니 다. 일정을 **지속적**으로 실행하려면 **All Times(모든 시간**)를 선택하고 지정된 기간 동안 일정을 실행하려면 **Specific Times(특정 시간**)를 선택합니다. **All Times(모든 시간)**를 선택하면 8단계

#### 로 건너뜁니다.

| Scheduled Time of Day                                                                   |                                                         |  |  |  |
|-----------------------------------------------------------------------------------------|---------------------------------------------------------|--|--|--|
| Do you want this schedule to be active on all days or at specific times during the day? |                                                         |  |  |  |
| Start time:                                                                             | All Times<br>All Times<br>Specific Times / Minutes AM - |  |  |  |
| End time:                                                                               | 12 - Hours 00 - Minutes AM -                            |  |  |  |

7단계. 6단계에서 **Specific Times(특정 시간)**를 선택한 경우, *Start time(시작 시간) 섹션*에서 활성 일정의 시작 *시간을* 설정합니다.

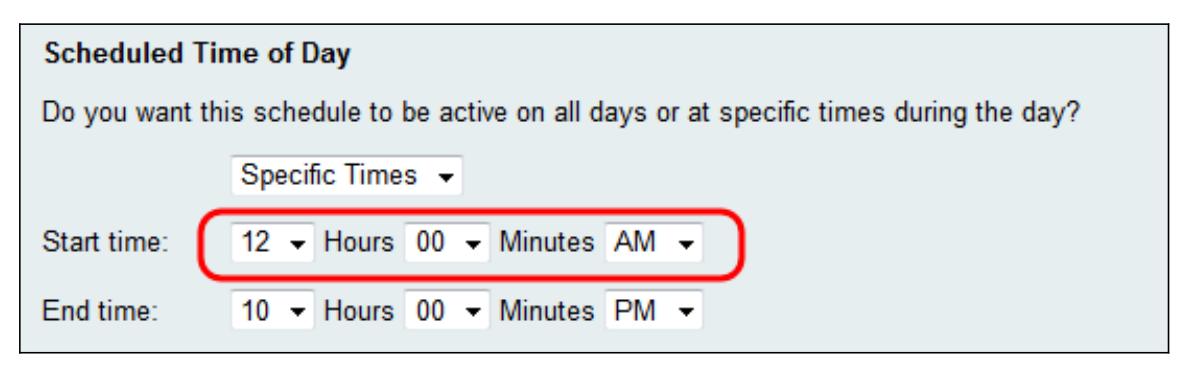

#### 8단계. 종료 시간 필드에서 활성 스케줄의 종료 시간을 설정합니다.

| Scheduled Time of Day |                                                                                         |  |  |  |  |
|-----------------------|-----------------------------------------------------------------------------------------|--|--|--|--|
| Do you want th        | Do you want this schedule to be active on all days or at specific times during the day? |  |  |  |  |
|                       | Specific Times 👻                                                                        |  |  |  |  |
| Start time:           | 12 - Hours 00 - Minutes AM -                                                            |  |  |  |  |
| End time:             | 10 - Hours 00 - Minutes PM -                                                            |  |  |  |  |

9단계. Save(저장)를 클릭하여 새로 구성된 일정을 저장합니다.

| Add/Edit Schedules |                                                                                         |  |  |  |  |
|--------------------|-----------------------------------------------------------------------------------------|--|--|--|--|
| Add/Edit Sch       | Schedules Configuration                                                                 |  |  |  |  |
| Name:              | T Th Weekend Schedules                                                                  |  |  |  |  |
| Scheduled D        | ays                                                                                     |  |  |  |  |
| Do you want th     | his schedule to be active on all days or specific days?                                 |  |  |  |  |
|                    | Specific Days 👻                                                                         |  |  |  |  |
| Monday:            |                                                                                         |  |  |  |  |
| Tuesday:           |                                                                                         |  |  |  |  |
| Wednesday:         |                                                                                         |  |  |  |  |
| Thursday:          |                                                                                         |  |  |  |  |
| Friday:            |                                                                                         |  |  |  |  |
| Saturday:          |                                                                                         |  |  |  |  |
| Sunday:            |                                                                                         |  |  |  |  |
| Scheduled Ti       | ime of Day                                                                              |  |  |  |  |
| Do you want th     | Do you want this schedule to be active on all days or at specific times during the day? |  |  |  |  |
|                    | Specific Times 👻                                                                        |  |  |  |  |
| Start time:        | 12 - Hours 00 - Minutes AM -                                                            |  |  |  |  |
| End time:          | 10 - Hours 00 - Minutes PM -                                                            |  |  |  |  |
| Save               | Cancel Back                                                                             |  |  |  |  |

새로 구성한 일정이 [일정 표]에 *추가됩니다*.

| Schedule Management Configuration settings have been saved successfully |                                     |            |          |  |  |  |
|-------------------------------------------------------------------------|-------------------------------------|------------|----------|--|--|--|
| Schedule Table                                                          | Dura                                | Ole 1 Time | E d Time |  |  |  |
| Name                                                                    | Days                                | Start Time | End Time |  |  |  |
| TThWeekends                                                             | Tuesday, Thursday, Saturday, Sunday | 12:00 AM   | 10:00 PM |  |  |  |
| Add Row Edit Delete                                                     |                                     |            |          |  |  |  |
| Save Cancel                                                             |                                     |            |          |  |  |  |
|                                                                         |                                     |            |          |  |  |  |
|                                                                         |                                     |            |          |  |  |  |
|                                                                         |                                     |            |          |  |  |  |
|                                                                         |                                     |            |          |  |  |  |

# 일정 편집

1단계. Schedule *Management(일정 관리)* 페이지에서 수정할 일정 옆에 있는 확인란을 선택 합니다.

| Schedule Management Configuration settings have been saved successfully |      |            |          |  |  |  |
|-------------------------------------------------------------------------|------|------------|----------|--|--|--|
| Schedule Table                                                          |      |            |          |  |  |  |
| Name                                                                    | Days | Start Time | End Time |  |  |  |
| TThWeekends                                                             |      |            | 10:00 PM |  |  |  |
| Add Row Edit Delete                                                     |      |            |          |  |  |  |
| Save Cancel                                                             |      |            |          |  |  |  |

## 2단계. 스케줄**을** 편집하려면 편집을 누릅니다.

| Sched    | Schedule Management                                 |      |            |          |  |  |  |
|----------|-----------------------------------------------------|------|------------|----------|--|--|--|
|          | Configuration settings have been saved successfully |      |            |          |  |  |  |
|          |                                                     |      |            |          |  |  |  |
| Schedu   | ile Table                                           |      |            |          |  |  |  |
|          | Name                                                | Days | Start Time | End Time |  |  |  |
| <b>V</b> |                                                     |      |            | 10:00 PM |  |  |  |
| Add F    | Add Row Edit Delete                                 |      |            |          |  |  |  |
| Save     | Save Cancel                                         |      |            |          |  |  |  |

일정 *추가/편집 페이지*가 열립니다.

| Add/Edit Schedules                                                                      |                                                          |  |  |  |
|-----------------------------------------------------------------------------------------|----------------------------------------------------------|--|--|--|
| Add/Edit Schedules Configuration                                                        |                                                          |  |  |  |
| Name:                                                                                   | T Th Weekend Schedules                                   |  |  |  |
| Scheduled D                                                                             | Jays                                                     |  |  |  |
| Do you want t                                                                           | this schedule to be active on all days or specific days? |  |  |  |
|                                                                                         | Specific Days 👻                                          |  |  |  |
| Monday:                                                                                 |                                                          |  |  |  |
| Tuesday:                                                                                |                                                          |  |  |  |
| Wednesday:                                                                              |                                                          |  |  |  |
| Thursday:                                                                               |                                                          |  |  |  |
| Friday:                                                                                 |                                                          |  |  |  |
| Saturday:                                                                               |                                                          |  |  |  |
| Sunday:                                                                                 |                                                          |  |  |  |
| Scheduled Time of Day                                                                   |                                                          |  |  |  |
| Do you want this schedule to be active on all days or at specific times during the day? |                                                          |  |  |  |
|                                                                                         | Specific Times 👻                                         |  |  |  |
| Start time:                                                                             | 12 - Hours 00 - Minutes AM -                             |  |  |  |
| End time:                                                                               | 10 V Hours 00 V Minutes PM V                             |  |  |  |

3단계. 매개변수를 원하는 대로 재구성한 다음 저장을 **누릅니다**.

## 일정 삭제

1단계. Schedule Management 페이지에서 삭제할 일정 옆에 있는 확인란을 선택합니다.

| Schedule Management                                 |      |            |          |  |  |  |
|-----------------------------------------------------|------|------------|----------|--|--|--|
| Configuration settings have been saved successfully |      |            |          |  |  |  |
| Schedule Table                                      |      |            |          |  |  |  |
| Name                                                | Days | Start Time | End Time |  |  |  |
| TThWeekends                                         |      |            |          |  |  |  |
| Add Row Edit Delete                                 |      |            |          |  |  |  |
| Save Cancel                                         |      |            |          |  |  |  |

## 2단계. **삭제**를 눌러 스케줄을 삭제합니다.

| Schedule Management Configuration settings have been saved successfully |      |      |            |          |  |  |
|-------------------------------------------------------------------------|------|------|------------|----------|--|--|
| Schedule Table                                                          |      |      |            |          |  |  |
|                                                                         | Name | Days | Start Time | End Time |  |  |
| <b>V</b>                                                                |      |      |            |          |  |  |
| Add Row Edit Delete                                                     |      |      |            |          |  |  |
| Save Cancel                                                             |      |      |            |          |  |  |

## 3단계. 저장을 클릭하여 구성을 저장합니다.

| Schedule Management                                 |                                     |            |          |  |  |  |
|-----------------------------------------------------|-------------------------------------|------------|----------|--|--|--|
| Configuration settings have been saved successfully |                                     |            |          |  |  |  |
| You must save before you can edit or delete.        |                                     |            |          |  |  |  |
| Schedule Table                                      |                                     |            |          |  |  |  |
| Name                                                | Days                                | Start Time | End Time |  |  |  |
| TThWeekends                                         | Tuesday, Thursday, Saturday, Sunday | 12:00 AM   | 10:00 PM |  |  |  |
| Add Row Edit Delete                                 |                                     |            |          |  |  |  |
| Save Cancel                                         |                                     |            |          |  |  |  |

이 번역에 관하여

Cisco는 전 세계 사용자에게 다양한 언어로 지원 콘텐츠를 제공하기 위해 기계 번역 기술과 수작업 번역을 병행하여 이 문서를 번역했습니다. 아무리 품질이 높은 기계 번역이라도 전문 번역가의 번 역 결과물만큼 정확하지는 않습니다. Cisco Systems, Inc.는 이 같은 번역에 대해 어떠한 책임도 지지 않으며 항상 원본 영문 문서(링크 제공됨)를 참조할 것을 권장합니다.